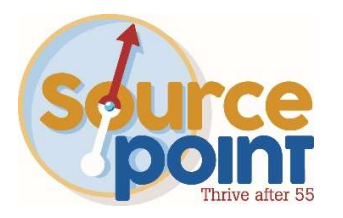

# How to use the Medicare Plan Finder Tool – Medicare Advantage Plans

# Step 1:

- Go to: <u>www.medicare.gov</u>
- Click FIND PLANS NOW

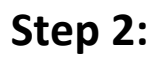

 If you have your Medicare card, click LOG IN OR CREATE AN ACCOUNT

| Find &<br>your a                                                                                            | Chealth & g plans<br>& compare plans in area                                                                                                    |
|----------------------------------------------------------------------------------------------------|----------------------------------------------------------------------------------------------------|
| <b>≗</b> + Use your acc                                                                                     | count                                                                                                    |
| Save time I<br>• Get a summa<br>• Use your sav<br>Log In<br>Don't have an according<br>Continue without log | by logging in<br>ary of your current coverage<br>red drugs & pharmacies to compare plan costs<br>ount? <u>Create one.</u>                                                                           |
| ZIP CODE PL                                                                                                 | AN TYPE                                                                                                    |
| 43015                                                                                                    | Select a plan type ^                                                                                                    |
| Select your county<br>Delaware, OH (<br>Need help picking a pla<br>Start                                    | <ul> <li>Medicare Advantage Plan</li> <li>Bundles all Medicare health benefits<br/>(with or without drug coverage) plus<br/>extra services - like vision, hearing,<br/>dental, and more.</li> </ul> |
|                                                                                                    | Drug plan (Part D)                                                                                                    |
|                                                                                                    | Urug plan (Part D) + Medigap policy                                                                                                    |

Medigap policy only

Apply

Privacy Policy Privac

I want to learn more about Medicare options before I see plans

- If you DO NOT yet have your Medicare card, ENTER ZIP CODE
- Select MEDICARE ADVANTAGE PLAN in Plan Type drop down
- Click APPLY

# Step 3:

- Select COUNTY
- Click START

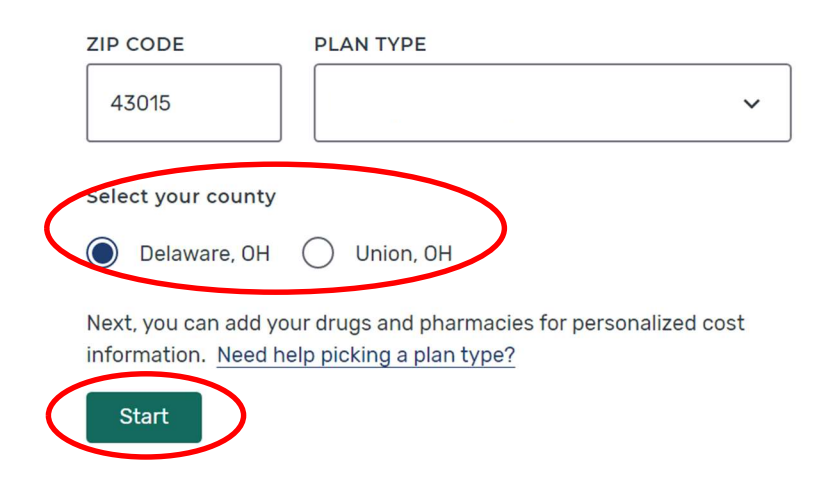

### Step 4:

- Select an option regarding any assistance you receive
- Click NEXT

#### Do you get help with your costs from one of these programs?

- O Medicaid
- Supplemental Security Income
- O Medicare Savings Program
- Extra Help from Social Security
- I'm not sure
- I don't get help from any of these programs

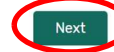

### Step 5:

- Select if you would like to enter your medications (if you do not take any, select NO)
- Select NEXT

### You must enter your medications to run an accurate comparison for your needs

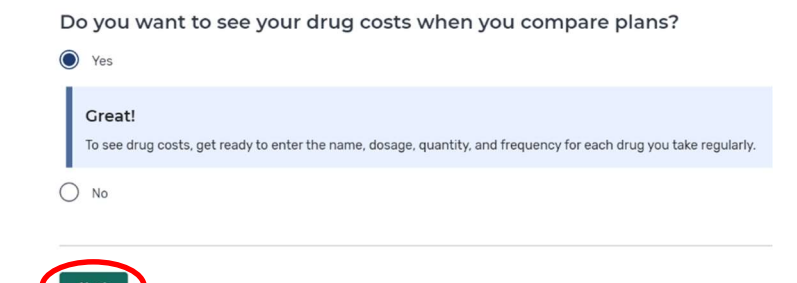

# Step 6:

- Begin typing the name of your first medication
- Select it from the list
- Click ADD DRUG

# Add prescription drug

| BEGIN TYPING TO FIND & SELECT YOUR DRUG. |              |                       |
|------------------------------------------|--------------|-----------------------|
| lisinopril                               |              | Add Drug              |
| -                                        | Clear search |                       |
| Browse drugs A-Z                         |              | Can't find your drug? |

# Lisinopril

## Step 7:

- Enter the correct dosage, quantity, and frequency
- Click ADD TO MY DRUG LIST

| DOSAGE<br>10mg tablet | ~                     |
|-----------------------|-----------------------|
| QUANTITY<br>30        | FREQUENCY Every month |
| Add to My D           | Cancel                |

# Step 8:

- Continue adding your medications the same way by clicking ADD ANOTHER DRUG
- When your drug list is complete Click DONE ADDING DRUGS

#### Confirm your drug list

| Lisinopril 10mg tablet<br>generic<br>Remove drug | Quantity<br>30 | Frequency<br>Every month<br>Edit drug |
|--------------------------------------------------|----------------|---------------------------------------|
| Add Another Drug                                 |                |                                       |
| Done Adding Drugs                                |                |                                       |

# Step 9:

- Enter your zip code
- Change the Distance to at least 10 miles

### Choose up to 5 pharmacies

Drug costs vary based on the pharmacy you use. Choosing pharmacies lets us show you your estimated drug costs, helping you pick the lowest cost plan. You don't have to choose the pharmacies you currently use.

| 43015 |  | Find Pharmacy |
|-------|--|---------------|
|       |  |               |
|       |  |               |

### Step 10:

 Scroll down the page and select 5 different pharmacies that are convenient for you (don't select different locations of the same pharmacy)

You want to choose 5 pharmacies because each plan has different cost structures at different pharmacies.

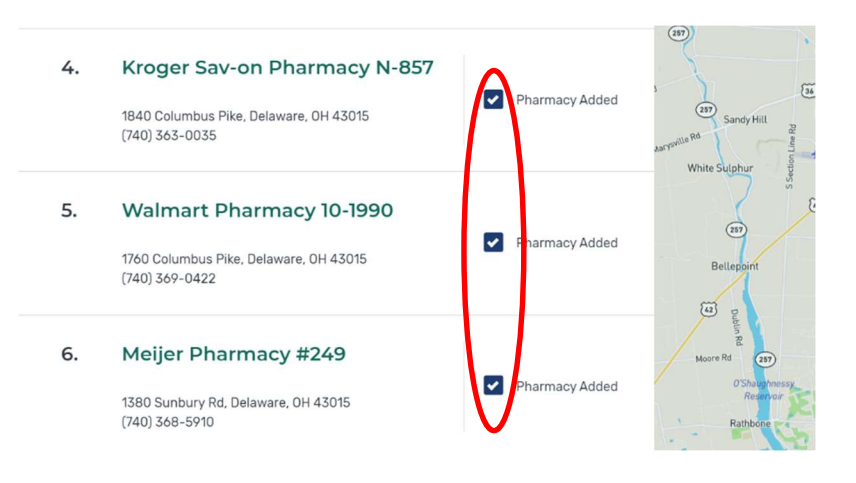

### Step 11:

 Once you have selected 5 pharmacies, click DONE

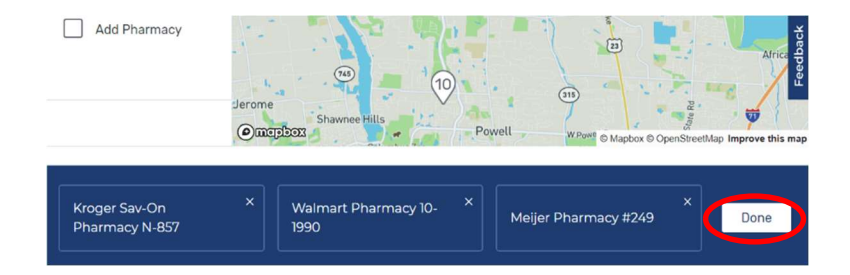

| SI | nowing 10 of 65 Medicare Advantage Plans                                                                                                    | 1. SORT PLANS BY                                                                                                    | Lowest drug + premium cost                     | ~ |
|----|----------------------------------------------------------------------------------------------------|----------------------------------------------------------------------------------------------------|------------------------------------------------|---|
|    | MedMutual Advantage Access (PPO)<br>Medical Mutual of Ohio   Plan ID: H4497-005-2<br>Star rating: 🏠 This plan got Medicare's highest rating (5 stars)                                                                                                    |                                                                                                    |                                                |   |
| 2  | MONTHLY PREMIUM                                                                                                    | PLAN BENEF                                                                                                    | TITS                                           |   |
| 3. | <ul> <li>\$0.00 Includes: Health &amp; drug coverage<br/>Doesn't include: \$170.10 Standard Part B premium</li> <li>YEARLY DRUG &amp; PREMIUM COST</li> <li>\$276.00 Retail pharmacy: Estimated total drug + premium cost<br/>Doesn't include: Health costs</li> </ul> | <ul> <li>Vision</li> <li>Dental</li> <li>Hearing</li> <li>Transportatio</li> <li>Fitness bene</li> <li>Worldwide er</li> <li>Telehealth</li> <li>See more benef</li> </ul> | on<br>ifits<br>mergency<br><u>its</u> <b>~</b> |   |
|    | OTHER COSTS                                                                                                    | COPAYS/COI                                                                                                    | NSURANCE                                       |   |
| 4  | \$2,000 annual deductible Health deductible<br>\$0.00 Drug deductible                                                                                                    | 6. Primary doctor:<br>Specialist: \$40<br>DRUGS                                                                                                    | \$5 copay per visit<br>copay per visit         |   |
| 5. | \$11,300 In and Out-of-network Maximum you pay for health services<br>\$5,900 In-network                                                                                                    | ✓ Includes dru<br>View drugs & th                                                                                                    | g coverage<br>leir costs                       |   |
|    | Enroll Plan Details Add to compare                                                                                                    |                                                                                                    |                                                |   |

- 1. Plans will automatically be sorted by Lowest Drug + Premium Cost. Meaning, the first plan listed is estimated to offer you the greatest cost savings when considering the cost of your medications and the monthly premium of the plan.
- 2. The monthly cost of just the Medicare Advantage plan.
- 3. Estimated cost for your prescriptions for the rest of the year plus the plan premium amount.
- 4. Annual deductible amounts for health and drug benefits.
- 5. Maximum out of pocket cost In and out of network (applies only to health services).
- 6. Copay amounts for primary care doctor and specialist.
- 7. Click this checkbox to select this plan for comparison. You can compare up to 3 plans side-by-side.
- 8. Click the PLAN DETAILS button to see detailed information about plan coverage including how all medications will be covered.

# Step 12:

- Select 3 plans to compare they will display at the bottom.
- Click COMPARE

| \$276.00 Retail pharmacy: Estimated total drug + premium cost<br>Doesn't include: Health costs | ✓ Telehealth<br>See more benefits ✓                                                                                            |  |  |
|------------------------------------------------------------------------------------------------|----------------------------------------------------------------------------------------------------|--|--|
| OTHER COSTS                                                                                    | COPAYS/COINSURANCE                                                                                                    |  |  |
| \$0 Health deductible<br>\$0.00 <u>Drug deductible</u>                                         | Primary doctor: \$0 copay<br>Specialist: \$35 copay per visit<br>DRUCS<br>✓ Includes drug coverage<br>View drugs & their costs |  |  |
| \$4,200 In-network Maximum you pay for health services                                         |                                                                                                    |  |  |
| Erroll Pan Details 2 Added to compute                                                          |                                                                                                    |  |  |
| ans to compare MedMutual Advantage Access (PPO) X MedMutual Advantage Signature (HMC           | D) × Anthem MediBlue Preferred (HMO) Compare                                                                                   |  |  |

|    |                                                          | MedMutual ×<br>Advantage Access<br>(PPO)<br>\$0.00<br>Medicare Advantage and drug monthly                                                                                                    | MedMutual ×<br>Advantage Signature<br>(HMO)<br>\$0.00<br>Medicare Advantage and drug monthly                                                                                                    | Anthem MediBlue ×<br>Preferred (HMO)<br>\$0.00<br>Medicare Advantage and drug monthly<br>premium                                                                                                    |
|----|----------------------------------------------------------|----------------------------------------------------------------------------------------------------|----------------------------------------------------------------------------------------------------|----------------------------------------------------------------------------------------------------|
|    |                                                          | Enroll Plan Details                                                                                                    | Enroll Plan Details                                                                                                    | Enroll Plan Details                                                                                                    |
| 1. | Overview                                                 |                                                                                                    |                                                                                                    |                                                                                                    |
|    | Star rating                                              | This plan got Medicare's highest rating (5 stars)                                                                                                    | ****                                                                                                    | ****                                                                                                    |
|    | Health deductible                                        | \$2,000 annual deductible                                                                                                    | \$0                                                                                                    | 50                                                                                                    |
|    | Drug plan deductible                                     | \$0.00                                                                                                    | \$0.00                                                                                                    | \$0.00                                                                                                    |
|    | Maximum you pay for health services                      | \$11,300 In and Out-of-network<br>\$5,900 In-network                                                                                                    | \$4,800 in-network                                                                                                    | \$4,200 In-network                                                                                                    |
|    | Health premium                                           | \$0.00                                                                                                    | \$0.00                                                                                                    | \$0.00                                                                                                    |
|    | Drug premium                                             | \$0.00                                                                                                    | \$0.00                                                                                                    | \$0.00                                                                                                    |
|    | Part 8 premium                                           | \$170.10                                                                                                    | \$170.10                                                                                                    | \$170.10                                                                                                    |
|    | Plan features                                            | Vision     Vision     Vision | Vision Dental Dental D | Vision     Dertal     Dertal                                                                                                    |
| 2. | Benefits & Costs                                         |                                                                                                    |                                                                                                    |                                                                                                    |
|    | Primary doctor visit                                     | In-network: \$5 copay per visit<br>Out-of-network: \$20 copay per visit                                                                                                    | \$5 copay per visit                                                                                                    | \$0 copay                                                                                                    |
|    | Specialist visit                                         | In-network: \$40 copay per visit<br>Out-of-network: \$55 copay per visit                                                                                                    | \$35 copay per visit                                                                                                    | \$35 copay per visit                                                                                                    |
|    | Diagnostic tests & procedures                            | In-network: \$0-10 copay<br>Out-of-network: 40% coinsurance                                                                                                    | \$0-10 copay                                                                                                    | \$0-250 copsy                                                                                                    |
|    | Lab services                                             | In-network: \$0-10 copay<br>Dut-of-network: 40% coinsurance                                                                                                    | \$0-10 copay                                                                                                    | \$0-10 copay                                                                                                    |
|    | Diagnostic radiology services (like<br>MRI)              | In-network: \$100-175 copay<br>Out-of-network: 40% coinsurance                                                                                                    | \$100-125 copay                                                                                                    | \$130-250 copay                                                                                                    |
|    | Outpatient x-rays                                        | In-network: \$50 copay<br>Dut-of-network: 40% coinsurance                                                                                                    | \$50 copay                                                                                                    | \$50-110 copay                                                                                                    |
|    | Emergency care                                           | \$90 copay per visit (always covered)                                                                                                    | \$90 copay per visit (always covered)                                                                                                    | \$90 copay per visit (always covered)                                                                                                    |
|    | Urgent care                                              | \$40 copay per visit (always covered)                                                                                                    | \$35 copay per visit (always covered)                                                                                                    | \$30 copay per visit (always covered)                                                                                                    |
|    | Inpatient hospital coverage                              | In-network: \$375 per day for days 1<br>through 5<br>\$0 per day for days 6 through 90<br>Out-of-network: 40% per stay                                                                                                    | \$335 per day for days 1 through 6<br>\$0 per day for days 7 through 90                                                                                                    | \$310 per day for days 1 through 7<br>\$0 per day for days 8 through 90                                                                                                    |
|    | Outpatient hospital coverage                             | In-network: \$420 copay per visit<br>Dut-of-network: 40% coinsurance per<br>visit                                                                                                    | \$390 copay per visit                                                                                                    | \$0-285 copay per visit                                                                                                    |
|    | Preventive services                                      | In-network: \$0 copay<br>Out-of-network: 40% coinsurance                                                                                                    | \$0 сорау                                                                                                    | \$0 сорау                                                                                                    |
| 3. | Extra benefits                                           |                                                                                                    |                                                                                                    |                                                                                                    |
|    | Hearing aids                                             | In-network: \$699-999 copay<br>Out-of-network: \$699-999 copay                                                                                                    | \$699-999 copay                                                                                                    | \$0 copay                                                                                                    |
|    | Preventive dental (like oral exams<br>and cleanings)     | In-network: \$0 copay<br>Out-of-network: 50% coinsurance                                                                                                    | \$0 copay                                                                                                    | \$0 copay                                                                                                    |
|    | Comprehensive dental (like root<br>canal and implants)   | Some coverage                                                                                                    | Some coverage                                                                                                    | Some coverage                                                                                                    |
|    | Eyegiasses (frames & lenses)                             | In-network: \$0 copay<br>Out-of-network: \$0 copay                                                                                                    | \$0 сорау                                                                                                    | \$0 copay                                                                                                    |
|    | Wellness programs (like fitness & nursing hotline)       | Covered                                                                                                    | Covered                                                                                                    | Covered                                                                                                    |
|    | Transportation                                           | In-network: \$0 copay<br>Dut-of-network: \$0 copay                                                                                                    | \$0 copay                                                                                                    | \$0 copay                                                                                                    |
|    | Skilled nursing facility                                 | In-network: \$0 per day for days 1<br>through 20<br>\$188 per day for days 21 through 100<br>Out-of-network: 40% per stay                                                                                                    | \$0 per day for days 1 through 20<br>\$188 per day for days 21 through 100                                                                                                    | S0 per day for days 1 through 20<br>\$188 per day for days 21 through 100                                                                                                    |
|    | Durable medical equipment (like<br>wheelchairs & oxygen) | In-network: 20% coinsurance per item<br>Out-of-network: 40% coinsurance per<br>item                                                                                                    | 20% coinsurance per item                                                                                                    | 0-20% coinsurance per item                                                                                                    |
|    | Diabetes supplies                                        | In-network: 0-20% coinsurance per item<br>Dut-of-network: 20% coinsurance per<br>item                                                                                                    | 0-20% coinsurance per item                                                                                                    | \$0 copay                                                                                                    |
| 4. | Drug coverage & cos                                      | sts                                                                                                    |                                                                                                    |                                                                                                    |
| -  | Drugs covered/Not covered                                | 3 of 3<br>Prescription drugs covered<br>Restrictions may apply                                                                                                    | 3 of 3<br>Prescription drugs covered<br>Restrictions may apply                                                                                                    | 3 of 3<br>Prescription drugs covered<br>Restrictions may apply                                                                                                    |
|    | Estimated total drug • premium<br>cost                   | HEDER PHARMACY #249                                                                                                    | HEDER PHARMACY #249                                                                                                    | HECKER PHARMACY 4349<br>Thefferer in network<br>S275.00<br>HEDDER SAV ON PHARMACYN 457<br>V Inderer in network<br>S276.00<br>V Inderer in network<br>S276.00<br>HALLOGERD #4451<br>V Sandari network<br>S356.00<br>Halloder pharmacy<br>S46.00<br>S46.00 |

# 1. Overview

- Star rating
- Health and drug deductibles
- Maximum out of pocket cost
- Additional plan features such as fitness benefit, dental, vision, hearing, etc.

### 2. Benefits & Costs

 View copay or coinsurance amounts for doctor and specialist visits, lab services, tests, inpatient hospital stay, etc.

### 3. Extra Benefits

 View coverage for any additional benefits the plan offers like dental, vision, and hearing

### 4. Drug Coverage and Costs

- Number of your medications covered by the plan
- See the estimated cost for your medications plus the plan cost for the rest of the year, at your selected pharmacies.

Click the PLAN DETAILS button at the top of any plan to see detailed plan information for each of the 4 categories.